## Anleitung zum Kopieren eines Links

Nach dem Abschicken des Formulars landest Du hier. Klicke auf "Bisherige Antworten ansehen", um die graphische Zusamenfassung anzusehen.

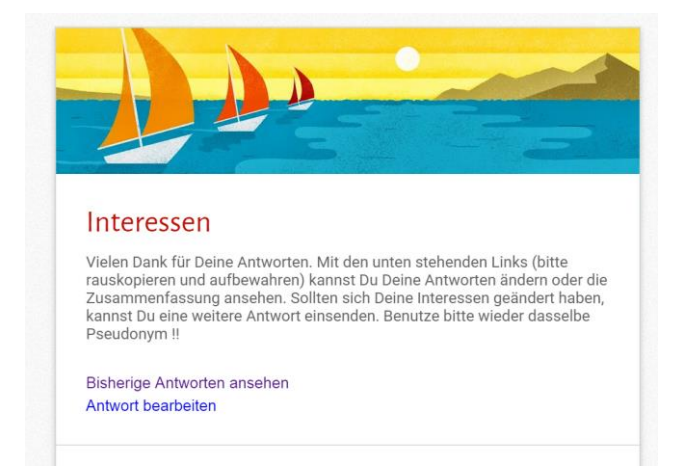

Die nächste Seite geht auf. Kopiere nun den Link in der Adresszeile (markieren und dann Ctrl+C drücken) in die Zwischenablage.

| 🔥 Mein                           | e Ablage - Clagre of the | Interessen 1 - Google Fo | m 🗙 🕻 💳 Vielen Dank! | × 🗡 😑 Interesse         | n - Google Form 🗙       |                 | - 8 ×              |
|----------------------------------|--------------------------|--------------------------|----------------------|-------------------------|-------------------------|-----------------|--------------------|
| $\langle \leftarrow \rightarrow$ | 🔒 https://docs.go        | ogle.com/forms/d/        | 1n3vUwIPLTYxIIAac4r0 | DZvQPIYpl2gi_yzP4       | 5XJY0/viewanalytics?usp | =form_confirm   | ☆ =                |
| 👖 Apps                           | 🕘 OpenSeaMap - die f 👔   | httpwww.marinetr         | Google mb Meteoblue  | e 🔏 Wind, Wellen- & W., | FasyTide PassaneWe      | ather 👘 👘       | eitere Lesezeichen |
| 3 A<br>Alle Antwo                |                          | n                        |                      |                         |                         | Dieses Formular | bearbeiten         |
| Zusa                             | mmenfassung              |                          |                      |                         |                         |                 |                    |
|                                  | Automatische A           | ktual sierung d          | ler Zusammenfas      | sung nach jeder         | r Eingabe seit Juli 2   | 2015            |                    |
|                                  | Pseudonym                |                          |                      |                         |                         |                 |                    |

Öffne ein leeres WORD Dokument (oder irgend einen anderen Texteditor). Beschrifte und gestalte das Dokument nach Deinen Wünschen. Füge nun an der gewünschten Stelle den kopierten Link aus der Zwischenablage ein (drücke Ctrl+V).

| F <i>K</i> | <u>U</u> ·      | ж X <sub>2</sub> X <sup>2</sup> А· 🖄 · 🛕 · 📰 = = = : ‡= · 🎘 · 🗌 · |                               |                               |                     | 1 Standard 1 Kein Lee | 1 Kein Lee Überschrif |                                |              |
|------------|-----------------|-------------------------------------------------------------------|-------------------------------|-------------------------------|---------------------|-----------------------|-----------------------|--------------------------------|--------------|
|            |                 | Schriftart                                                        |                               | rs.                           | Abs                 | atz                   | G.                    | Formatvorl                     | agen         |
|            | 1+ <b>1</b> +1+ | (+++1++++2+                                                       | 1 + 3 + 1 + 4 + 1             | . 5 . 1 . 6 . 1 . 7           | 8 9                 | 10 - 1 - 11 - 1 - 12  | · · · 13 · · · 1      | 4 ·   · 15 ·   · 16 ·   · 17 · | · · · · 19 · |
|            |                 | Meine Lir                                                         | nks für S <i>i</i>            | AILIX                         |                     |                       |                       |                                |              |
|            |                 | Für die graphi                                                    | sche Auswert                  | tung:                         |                     |                       |                       |                                |              |
|            |                 | https://docs.g<br>P4s5XJY0/viev                                   | oogle.com/fo<br>vanalytics?us | prms/d/1n3vU<br>p=form_confin | wIPLTYxIIAac4<br>rm | rOZvQPIYpl2gi         | <u>yz</u>             |                                |              |
|            |                 | Um Änderung                                                       | en meiner an                  | gegebenen In                  | teressen vorzu      | nehmen:               |                       |                                |              |
|            |                 | Hi                                                                | er wird der z                 | weite Link einį               | gefügt              |                       |                       |                                |              |

Um den zweiten Link (zur Änderung Deiner Angaben) einzufügen, gehst Du zurück zum Browser und klickst auf den Reiter "Vielen Dank!" Danach wiederholst Du das Ganze mit dem zweiten Link.

| 🝐 Meine Ablage – Google D 🗴 🍸 🧮 Interessen 1 - Google Forr 🖉 📇 Vielen Dank! 🛛 🙀 Interessen - Google Form 🗴 🔛 📥 🗕 🗖 🗙                         |
|----------------------------------------------------------------------------------------------------|
| 🚽 🗢 😋 🔒 https://docs.google.com/forms/d/1n/vUwlPLTYxIIAac4rOZvOPIV-zgi_yzP4s5XJY0/viewanalytics?usp=form_confirm 🛛 😭                         |
| Apps 🚇 OpenSeaMap - die f 👔 http:-www.marinetr 🗋 Gorga 📠 Meteoblue 🏒 Wind, Wellen- & W 🗋 EasyTide 🎤 PassageWeather 👘 » 🧰 Weitere Lesezeicher |
| Dieses Formular bearbeiten Die Antworten                                                                                                    |
| usammenfassung                                                                                                    |
| Automatische Aktualisierung der Zusammenfassung nach jeder Eingabe seit Juli 2015                                                            |
| Pseudonym                                                                                                    |
| Luzi                                                                                                    |
| Taucher                                                                                                    |

Zum Schluss speicherst Du das neue WORD Dokument. Nun kannst Du jederzeit in diesem Dokument auf den entsprechenden Link klicken (evtl. bei gedrückter Ctrl Taste), um die entprechenden Seiten erneut anzusehen oder zu bearbeiten.

Nun wünsche ich viel Vergnügen. Bei Fragen kannst Du mich gerne kontaktieren.